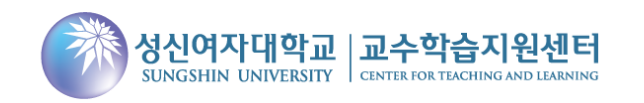

## (교수자용)

# 강의평가 결과보고서 입력 매뉴얼

### 성신포탈 접속 및 통합정보 시스템 로그인

#### 홈페이지를 통해 성신포탈에 접속 후 통합정보 시스템을 로그인합니다.

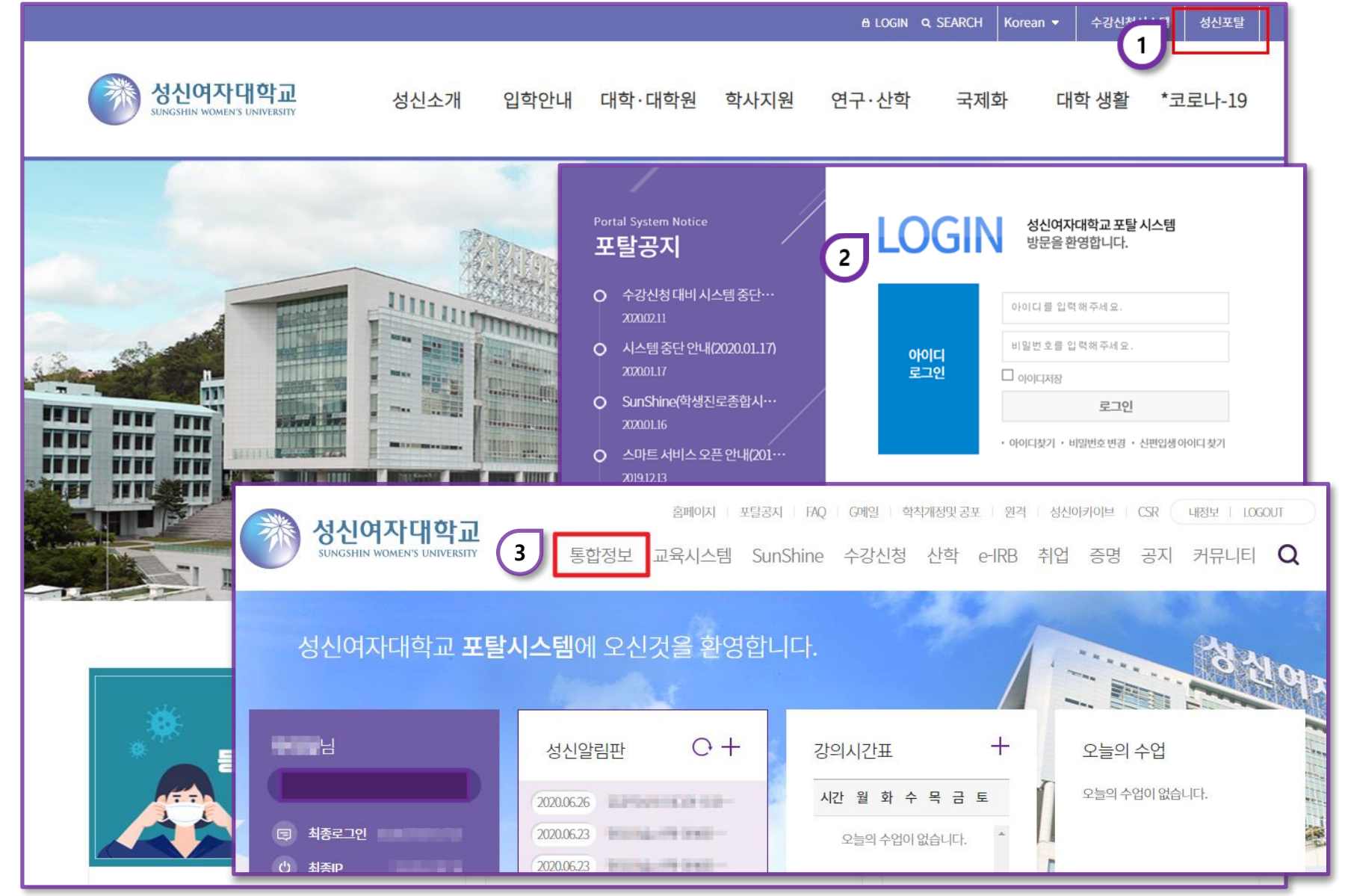

 

 1
 성신포탈 접속

 성신여자대학교 홈페이지 우측 상 단 "성신포탈"을 클릭, 접속합니다.

 2
 로그인

 아이디(학번)와 패스워드를 입력하 여 로그인합니다.

3 **통합정보시스템 이동** 포탈 화면 상단의 링크를 클릭하 여 이동합니다.

<강의평가결과 > 조회

수업관리 메뉴를 선택 후 하위 메뉴인 "강의평가 개인 결과조회 " 클릭합니다.

| 행신여자<br>SENGSSEEN WOM                                                         | Y대학교<br>MEN'S UNIVERSITY | 초 개위                                                                                                    | 인/민원 |     |      |       |                          |                          |             |                |                                                                      | 사용자건환해제                               | 포탈 원격 FAQ<br>로그아웃 | 1 강의평가 결과조회                                                                                                    |
|-------------------------------------------------------------------------------|--------------------------|----------------------------------------------------------------------------------------------------|------|-----|------|-------|--------------------------|--------------------------|-------------|----------------|----------------------------------------------------------------------|---------------------------------------|-------------------|----------------------------------------------------------------------------------------------------|
| 교원                                                                            | 즐겨찾기                     | 강의평가개인결과×       강의평가개인결과조회         ·조희기준년도/학기(From~To)       「2022 ◆」/「1학기 ◆ ~ 「2022 ◆」/「1학기 ◆ ·개설학과전용 - 전체(입력) - |      |     |      |       |                          |                          |             |                |                                                                      |                                       |                   | 좌측 메뉴 중 수강관리><br>개인결과조회'를 클릭합                                                                                  |
|                                                                               | ۹                        |                                                                                                    |      |     |      |       |                          |                          |             |                |                                                                      |                                       |                   |                                                                                                    |
| <ul> <li>수강관리</li> <li>Q. 강의평가개인결과조회</li> </ul>                               |                          | ·교직원번호/성명<br>○ 강의평가개인결과                                                                                           |      |     |      |       |                          |                          |             |                |                                                                      |                                       |                   |                                                                                                    |
| Q 강의평가결과3 ② 강의평가결과5                                                           | 조회(공통교<br>보고서관리          | 순번                                                                                                    | 년도   | 학기  | 조직분류 | 학수번 호 | 과목명(한글)                  | 분반                       |             | 결과통지서<br>중간 기밀 | 강의평가<br>결과보고서                                                        | 교수장보<br>교직원번호 성명                      |                   |                                                                                                    |
| <ul> <li>Q 강의평가결과공개     <li>응 강의평가통합결과표</li> <li>Q 강의평가전의처리내역</li> </li></ul> |                          | 1                                                                                                    | 2022 | 1학기 | 대학   |       |                          | 001                      | 3.0/3.0/0.0 | 출력 출력          | 출력                                                                   |                                       |                   | 2 조회기간 설정                                                                                                    |
|                                                                               |                          | 3                                                                                                    | 2022 | 1억기 | 대학   |       |                          | 001                      | 2.0/2.0/1.0 | 물덕 물덕          |                                                                      |                                       |                   |                                                                                                    |
|                                                                               |                          | 4                                                                                                    | 2022 | 1학기 | 대학   |       |                          | 002                      | 2.0/2.0/0.0 | 출력 출력          |                                                                      |                                       |                   | 조회기준 학년도와 학기를                                                                                                  |
| > 인사/종우                                                                       |                          | 5                                                                                                    | 2022 | 1학기 | 대학원  |       | 001                      | 001 3.0/3.0/0.0 출력 출력 출력 |             |                |                                                                      | 조회 버트을 클릭한니다                          |                   |                                                                                                    |
| > 시설한다                                                                        |                          | 6                                                                                                    | 2022 | 1학기 | 대학원  |       | 001 3.0/2.0/1.0 출력 출력 출력 |                          |             | 술력             |                                                                      |                                       |                   |                                                                                                    |
|                                                                               |                          |                                                                                                    |      |     |      |       |                          |                          |             |                | ↓<br>특력된 나<br>도회만 기<br>5<br>특력용 머<br><u>입력 방</u><br>페이지 <sup>:</sup> | 년용의<br>남능한<br>[뉴임<br>법은<br><u>참고)</u> |                   | <ul> <li>3 결과통지서 확인</li> <li>강의평가(중간/기말) 결과</li> <li>조회합니다.</li> <li>★ 강의평가 결과보고서 '<br/>입력된 내용의 조회만</li> </ul> |

ㅏ결과조회

중 수강관리>'강의평가 회'를 클릭합니다.

간 설정 · 년도와 학기를 확인후

지서 확인

간/기말) 결과통지서를 결과보고서 "출력 " 은 용의 조회만 가능 (입력 방법은 3페이지 참고)

## <강의평가 결과보고서> 입력

강의평가 결과보고서 관리 메뉴를 클릭 후 교과목별 결과보고서를 작성하고 입력여부를 확인합니다.

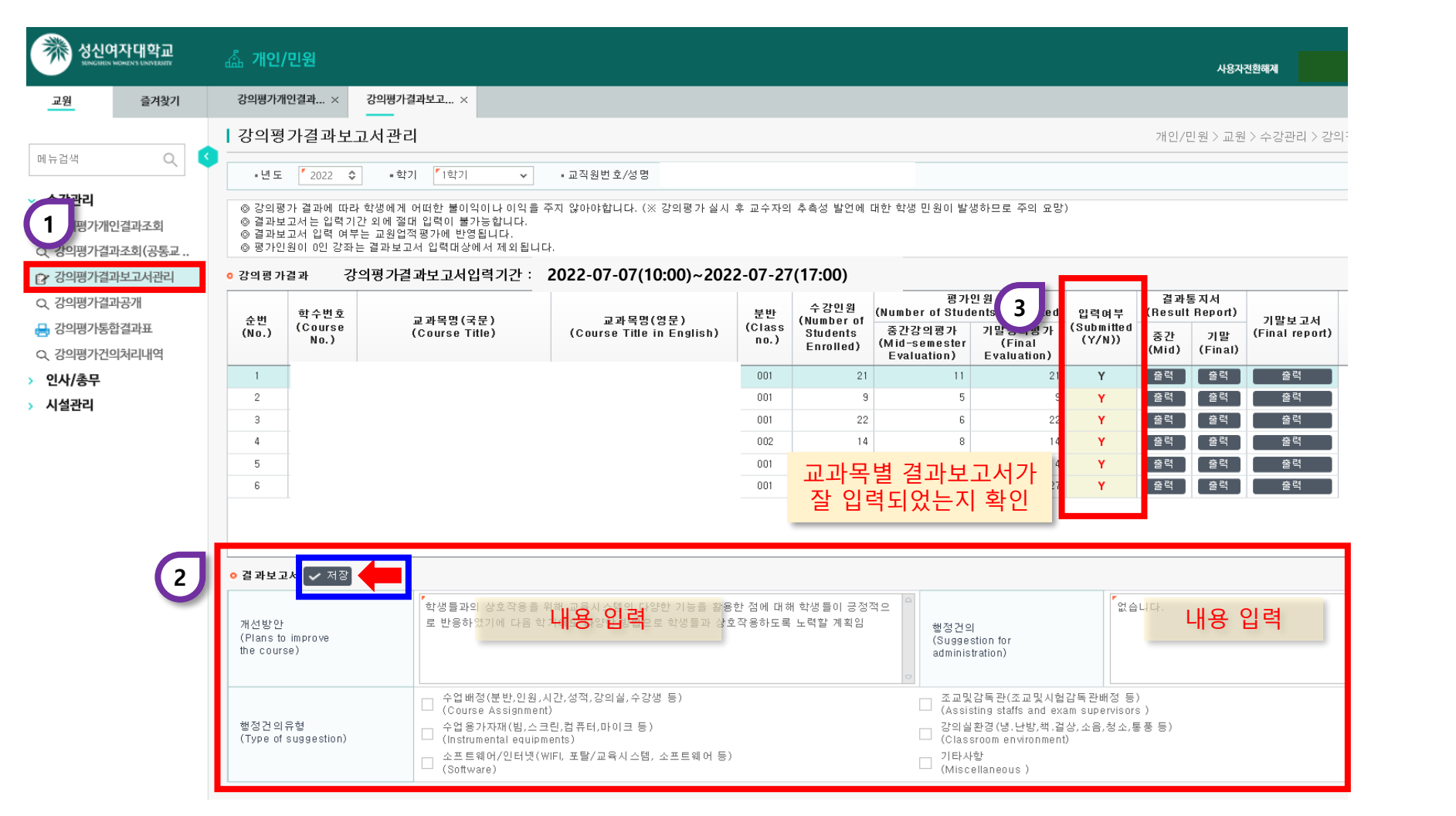

### 1 강의평가 결과보고서 관리 '강의평가 결과보고서 관리' 메뉴 를 클릭하여 과목별 결과보고서

입력을 준비합니다.

과목별 결과보고서 입력 과목별 결과보고서를 입력 후 저장합니다.

**저장**합니다. (중간강의평가 내용을 확인 후 통합 결과보고서를 작성)

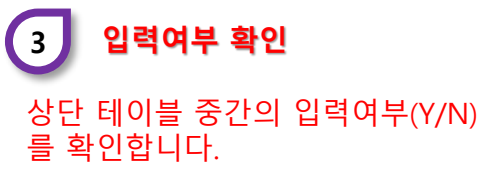